# **UVAFinance**

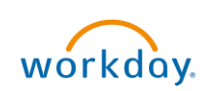

## **Closing Purchase Orders**

This Quick Reference Guide (QRG) informs Procurement Shoppers how and when to close a purchase order and/or request to close a purchase requisition in Workday and the effect on commitment and obligation reporting. It also covers how to request a mass close.

# **Table of Contents**

| Closing Purchase Orders Overview                            | 1 |
|-------------------------------------------------------------|---|
| Table of Contents                                           | 1 |
| Background                                                  | 1 |
| Guidelines                                                  | 1 |
| Procedure to Close a Purchase Order                         | 2 |
| Procedure to Request to Close a Requisition                 | 3 |
| Procedure to Request a Mass Close Procurement Document Task | 3 |
| Appendix                                                    | 4 |

## Background

Requisitions create commitments that, when sourced, create obligations. Obligations are liquidated as invoices are paid against a purchase order. As an obligation is liquidated, the corresponding commitment amount is liquidated. When a purchase order is underbilled, the full obligation is not liquidated, and the purchase order should be closed to release any outstanding obligations.

If a change order increases the obligation amount, the commitment amount is not affected. However, if the change order decreases the obligation amount, the difference will be an open commitment on the requisition. If a purchase order is cancelled at the header or line level, the commitment amount opens for sourcing again. This will appear as an outstanding commitment on your books. This is when you need to submit a **"close requisition"** request.

### Guidelines

Requisitions must be closed by Procurement Services. Purchase orders may be closed by employees that hold the **"Procurement Shopper"** security role in Workday.

Purchase orders should only be closed if they have been fully invoiced or if no further invoicing or other activity is expected. Once closed, Purchase Orders can be re-opened, if needed. For example, if you receive an unexpected invoice or other activity is needed after the PO is closed, re-open the PO rather than creating a new PO.

Any UVA employee may request a Mass Close of either requisitions or purchase orders by submitting a request to <u>askfinance@virginia.edu</u> ATTN: Procurement Services Business Solutions.

## Procedure to Close a Purchase Order

- 1. On the Workday home screen, type "Find Purchase Order" in the search bar.
- 2. Enter the appropriate purchase order number in the Purchase Order field.
- 3. Click OK

| Company                    |              | <b></b> := |  |
|----------------------------|--------------|------------|--|
| Supplier                   |              | :=         |  |
| Order-From Connection      |              | ≔          |  |
| Buyer                      |              | :=         |  |
| Purchase Order Type        |              | :=         |  |
| Purchase Order             |              |            |  |
| Document Date On or After  | 02/28/2023 🖬 |            |  |
| Document Date On or Before | MM/DD/YYYY   |            |  |
| Due Date On or After       |              |            |  |

- 4. Next to the Purchase Order number, click on the related actions button.
- 5. Navigate to the Purchase Order menu and choose "Close".

| Sandbox - uva              |              |                        |                                |          |                                                            |         |                                                              |           |                                                        |                                         |                     |            |                  | ×        |
|----------------------------|--------------|------------------------|--------------------------------|----------|------------------------------------------------------------|---------|--------------------------------------------------------------|-----------|--------------------------------------------------------|-----------------------------------------|---------------------|------------|------------------|----------|
| ≡ menu                     | 🕋 Hom        | ie                     |                                |          | Q find purch ord                                           |         |                                                              |           | $\otimes$                                              | (                                       | Need Help?          | ¢          | _ <mark>3</mark> |          |
| View P                     | urchase      | Order                  |                                |          |                                                            |         |                                                              |           |                                                        |                                         |                     |            | Æ                | 면        |
| Purchase Or                | rder PO-0058 | 8245 🕳                 | Actions                        |          | Purchase Order                                             |         |                                                              |           | :                                                      |                                         |                     |            |                  | ×        |
| Reason D                   | nge Order I  | Reason                 | Purchase Order<br>Accounting   | <b>,</b> | Cancel<br>Close                                            |         |                                                              |           |                                                        |                                         |                     |            |                  | <u> </u> |
| Ƴ Sum                      | imary        |                        | Additional Data<br>Budget Date | ><br>>   | Close Lines<br>Copy<br>Create Change Order                 |         | 3<br>Decreasing                                              | Purchas   | e Order Lines 2 items                                  | Description                             | Second Colonomy     | x =        | Ext              | enc      |
| Company                    |              | The Recto<br>Virginia  | Business Process<br>Favorite   | ><br>>   | Issue<br>Manage Attachments<br>View Purchase Order Changes | amente  | extended<br>amount                                           | Line<br>1 | The Rector & Visitors of the University of Virginia    | Equipment FRTRAC<br>department widemore | Supplies Recreation | al (SC0293 | ) 12,0           | 000      |
| Purchase Or<br>Supplier    | rder Type    | Goods & S<br>IMG Acade | Integration IDs<br>Roles       | >        |                                                            | Jimenta | amount on<br>line 1 to test<br>effect on                     | 2         | The Rector & Visitors of the<br>University of Virginia | test line for effect on requisitionmore | Supplies Recreation | al (SC0293 | ) 1              | 00       |
| Order-From                 | Connection   | CHICAGO                |                                |          |                                                            |         | committments                                                 |           |                                                        |                                         |                     |            |                  |          |
| Currency                   |              | USD                    |                                |          | Status                                                     |         | Issued                                                       |           |                                                        |                                         |                     |            |                  |          |
| Document D<br>Line Total A | Date         | 05/01/202<br>12,100.00 |                                |          | Company                                                    |         | The Rector &<br>Visitors of the<br>University of<br>Virginia |           |                                                        |                                         |                     |            |                  | ÷        |
| Requisition                | Туре         | 2. Contrac.            | nequest                        |          |                                                            |         |                                                              |           | omp to re                                              |                                         | usie na onanottes   |            |                  |          |

6. Click OK

#### **Closing Purchase Orders – Quick Reference Guide**

| Are you sure you want to close th                                          | his Purchase Order?                                                                                                    |                         |                                                                                 |                                                        |
|----------------------------------------------------------------------------|----------------------------------------------------------------------------------------------------|-------------------------|---------------------------------------------------------------------------------|--------------------------------------------------------|
| Accounting Date Override                                                   | MM/DD/YYYY                                                                                                    |                         |                                                                                 |                                                        |
| Burghang Order DO 0059                                                     | 245 Version 3 Statu                                                                                                    |                         |                                                                                 |                                                        |
| Fulcitase Ordel P0-0036                                                    | version a atatu                                                                                                    | is Issued               |                                                                                 |                                                        |
| Change Order F                                                             | Reason                                                                                                    | is Issued               |                                                                                 |                                                        |
| Change Order F Reason Decreasing exter                                     | Reason<br>nded amount Comments                                                                                                    | is Issued<br>decreasing | amount on line 1 to test effe                                                   | ect on requisition                                     |
| Change Order F Change Order F Reason Decreasing exter Summary              | Reason<br>nded amount Comments                                                                                                    | is Issued               | amount on line 1 to test effort                                                 | ect on requisition                                     |
| Change Order F Reason Decreasing exter Summary Company                     | Reason Comments                                                                                                    | decreasing sity of      | amount on line 1 to test eff<br><b>Terms and T</b><br>Payment Terms             | ect on requisition<br><b>axes</b><br>Net 45            |
| Change Order F Reason Decreasing exter Summary Company Purchase Order Type | Reason Ander Ander | decreasing              | amount on line 1 to test eff<br><b>Terms and T</b><br>Payment Terms<br>Due Date | ect on requisition<br><b>axes</b><br>Net 45<br>(empty) |

7. The Purchase Order is now closed.

### Procedure to Request to Close a Requisition

- 1. Determine the requisition that needs to be closed.
- 2. Send an email to <u>AskFinance@virginia.edu</u> ATTN: Procurement Services Business Solutions.

Subject: ATTN: Procurement Services Business Solutions Requisition Close [REQ-XXXXXXXXXXX]

Body: Please close REQ-XXXXXXXXXXXXXX

3. The email will be received by Procurement Services and completed within 72 hours. An email indicating completion will be sent to the original requester.

#### Procedure to Request a Mass Close Procurement Document Task

Mass close requests should be limited to requests to close 5 or more spend transactions with consistent criteria. If a request is received that yields less than 5 results, the request will be returned.

- 1. Determine the criteria needed to isolate the segment of requisitions or purchase orders that need to be closed.
  - a. Mass closure of requisitions and purchase orders should be submitted to <u>AskFinance@virginia.edu</u> and will be processed by Procurement Services. It is best if these requests are accompanied by search parameters so the exact transactions for closure can be isolated. These parameters are:
    - i. Supplier
    - ii. Purchase Order
    - iii. Buyer
    - iv. Spend Category (include or exclude)
    - v. Worktags (include or exclude)
    - vi. Fully invoiced

**UVAFinance – Procurement** 

- vii. Fully received
- viii. Fully Paid
- ix. Inactivity days
- x. Document date on or after/on or before
- xi. Last Activity date on or after/on or before
- 2. Send an email to Askfinance@virginia.edu

Subject: Attn: Procurement Services Business Solutions Mass Close [Transaction Type] for [Worktag]

Body: Please close all [transaction type] that meet the following criteria

- Uses GRXXXXXX worktag
- Uses CCXXXXXX cost center
- Any other criteria listed above in section 1a.
- 3. The request will be received by Procurement Services and completed within 72 hours. An email indicating completion will be sent to the original requester.

Appendix

Image 1: Purchase order line total amount \$13,500 before changes

| induced and   |             |                                                        |                       |           |                    |                                                                     |  |
|---------------|-------------|--------------------------------------------------------|-----------------------|-----------|--------------------|---------------------------------------------------------------------|--|
| ≡ menu        | A Hor       | ne                                                     | Q Search              |           |                    | 🛆 Need Help? 🗘 🛃 🔮                                                  |  |
| View P        | urchase     | Order                                                  |                       |           |                    | ×                                                                   |  |
| Purchase Ore  | rder PO-005 | Status Issued                                          |                       |           |                    |                                                                     |  |
| Y Sumi        | mary        |                                                        | Y Terms and Ta        | axes      | ✓ Contact          | Information                                                         |  |
| Company       |             | The Rector & Visitors of the University of<br>Virginia | Payment Terms         | Net 45    | Issue Option       | XML Auto                                                            |  |
| Burchasa Or   | rdor Turo   | Coode & Services                                       | Due Date              | (empty)   | Buyer              | Sara Anne Johnson-Ward                                              |  |
| Furchase on   | пает туре   | Goods & Services                                       | Default Payment Type  | Check     | Bill-To Contact    | Matthew R Althoff                                                   |  |
| Supplier      |             | IMG Academy Parent, LLC                                | Override Payment Type | (empty)   | Bill-To Contact De | etail Matthew R Althoff                                             |  |
| Order-From 0  | Connection  | CHICAGO                                                |                       |           |                    |                                                                     |  |
| Currency      |             | USD                                                    | Credit Card           | (empty)   | Bill-To Address    | PO Box 3025 Scranton, PA 18508 United<br>States of America          |  |
| Document Da   | Date        | 05/01/2023                                             | Shipping Terms        | (empty)   | Ship-To Contact    | Matthew R Althoff                                                   |  |
| Line Tetal An | maunt       | 13 500 00                                              | Shipping Method       | (empty)   | Ship To Contact (  | Notell Motthew D Althout                                            |  |
| Line fotal An | mount       | 13,500.00                                              | Shipping Instructions | (empty)   | ship-to contact i  | Matthew R Attion                                                    |  |
| Requisition T | Туре        | 2. Contract Request                                    | Supplier Contract     | (empty)   | Ship-To Address    | 295 Massie Rd Charlottesville, VA 22903<br>United States of America |  |
|               |             |                                                        |                       | 2007 - 40 | Memo               | UVA Attn: Matthew R Althoff<br>(mra3e@virginia.edu)                 |  |

Purchase Order approved based on services and

| quisition Type 2. Contract Reque                                                                                              | st                      | Shipping Instructi<br>Supplier Contract               | ons (empty)<br>(empty)                       |                                           | Ship-To Address                         | 295 Massie Rd Charle<br>United States of America                                                                                         | ottesville, VA 22903<br>a                                                                                            |
|----------------------------------------------------------------------------------------------------|-------------------------|-------------------------------------------------------|----------------------------------------------|-------------------------------------------|-----------------------------------------|----------------------------------------------------------------------------------------------------|----------------------------------------------------------------------------------------------------|
|                                                                                                    |                         |                                                       |                                              |                                           | Memo                                    | UVA Attn: Matthew R Alt<br>(mra3e@virginia.edu)                                                                                          | hoff                                                                                                    |
|                                                                                                    |                         |                                                       |                                              |                                           |                                         | Purchase Order approve<br>fees as detailed per Quo<br>dated January 30, 2023.                                                            | d based on services ar<br>te 20230130-1107379                                                                        |
|                                                                                                    |                         |                                                       |                                              |                                           | internal Memo                           | Competition requirement<br>purchase is exempt from<br>below: 17. Specialized s<br>applications, websites, b<br>subscriptions, electronic | Its have been met or<br>n competition per the<br>oftware licenses and<br>prowser plugins,<br>c databases, software-a |
| Service Lines Line Details Proces                                                                                             | ss History Integrations | Attachments                                           | Balances                                     |                                           |                                         | a-service (SAAS), and m<br>of existing software alre                                                                                     | aintenance or upgrade<br>ady purchased.                                                                              |
| Service Lines Line Details Proces Balances 2 Items                                                                            | ss History Integrations | Attachments                                           | Balances                                     |                                           |                                         | a-service (SAAS), and m<br>of existing software alre                                                                                     | aintenance or upgrade:<br>ady purchased.                                                                             |
| Service Lines Line Details Proces Balances 2 items Line and Line Splits                                                       | ss History Integrations | Attachments<br>Obligation Quantity<br>Liquidated      | Balances<br>Obligation Quantity<br>Remaining | Obligation Amount                         | Obligation Amount<br>Liquidated         | a-service (SAAS), and m<br>of existing software alre                                                                                     | aintenance or upgrade:<br>ady purchased.                                                                             |
| Service Lines Line Details Proces Balances 2 Items Line and Line Splits P0-0058245- Line 1 - 6750                             | obligation Quantity     | Attachments<br>Obligation Quantity<br>Liquidated<br>0 | Obligation Quantity<br>Remaining             | Obligation Amount<br>6,750.00             | Obligation Amount<br>Liquidated<br>0.00 | a-service (SAAS), and m<br>of existing software alree<br>기를<br>Obligation Amount<br>Remaining<br>6,750.00                                | aintenance or upgrade:<br>ady purchased.                                                                             |
| Service Lines Line Details Proces Balances 2 Items Line and Line Splits P0-0058245 - Line 1 - 6750 P0-0058245 - Line 1 - 6750 | SS History Integrations | Attachments<br>Obligation Quantity<br>Liquidated<br>0 | Obligation Quantity<br>Remaining<br>0        | Obligation Amount<br>6,750.00<br>6,750.00 | Obligation Amount<br>Liquidated<br>0.00 | a-service (SAAS), and m<br>of existing software alre<br>Obligation Amount<br>Remaining<br>6,750.00                                       | aintenance or upgrade<br>ady purchased.                                                                              |

#### Image 2: Purchase order corresponding obligation amount before changes

Image 3: Requisition requested and ordered amount before changes.

| View Requisit                       | tion R0-0000056456            | 5 <b>m</b>                               |                                          |                           |                          |                   |                 |                                  |                   |                            |           |            |           |                 |           |         |                        |                     |                                  | æ 5     |
|-------------------------------------|-------------------------------|------------------------------------------|------------------------------------------|---------------------------|--------------------------|-------------------|-----------------|----------------------------------|-------------------|----------------------------|-----------|------------|-----------|-----------------|-----------|---------|------------------------|---------------------|----------------------------------|---------|
| Company<br>The Rector & Visitors of | of the University of Virginia | Requester<br>Employee: Matthew R Althoff | Status Tot<br>Successfully Completed 13; | tal Amount<br>(500.00 USD |                          |                   |                 |                                  |                   |                            |           |            |           |                 |           |         |                        |                     |                                  |         |
| Y Shipping Ad                       | idress                        |                                          |                                          |                           |                          |                   |                 |                                  |                   |                            |           |            |           |                 |           |         |                        |                     |                                  |         |
| Daliver-To 0                        | John Paul Jones Arena > Flo   | sor 01 > 131B Office                     |                                          |                           |                          |                   |                 |                                  |                   |                            |           |            |           |                 |           |         |                        |                     |                                  |         |
| Ship-To Address 🛛 🔍                 | 295 Massie Rd Charlottesvill  | le, VA 22903 United States of America    | 3                                        |                           |                          |                   |                 |                                  |                   |                            |           |            |           |                 |           |         |                        |                     |                                  |         |
| Requisition                         | Information                   |                                          |                                          |                           |                          |                   |                 |                                  |                   |                            |           |            |           |                 |           |         |                        |                     |                                  |         |
| Request Date                        |                               | 01/30/2023                               |                                          |                           |                          |                   |                 |                                  |                   |                            |           |            |           |                 |           |         |                        |                     |                                  |         |
| Currency                            |                               | USD                                      |                                          |                           |                          |                   |                 |                                  |                   |                            |           |            |           |                 |           |         |                        |                     |                                  |         |
| Requisition Type                    |                               | 2. Contract Request                      |                                          |                           |                          |                   |                 |                                  |                   |                            |           |            |           |                 |           |         |                        |                     |                                  |         |
| Sourcing Buyer                      |                               | Sara Anne Johnson 9                      | Vand                                     |                           |                          |                   |                 |                                  |                   |                            |           |            |           |                 |           |         |                        |                     |                                  |         |
| Submitted by                        |                               | Matthew R Althoff                        |                                          |                           |                          |                   |                 |                                  |                   |                            |           |            |           |                 |           |         |                        |                     |                                  |         |
| Consolidate Requisition             | ns on Purchase Orders         | No                                       |                                          |                           |                          |                   |                 |                                  |                   |                            |           |            |           |                 |           |         |                        |                     |                                  |         |
| Exclude Ship-To Addres              | as when Consolidating Requi   | visition Lines No                        |                                          |                           |                          |                   |                 |                                  |                   |                            |           |            |           |                 |           |         |                        |                     |                                  |         |
| Memo to Suppliers                   |                               | (empty)                                  |                                          |                           |                          |                   |                 |                                  |                   |                            |           |            |           |                 |           |         |                        |                     |                                  |         |
| Internal Memo                       |                               | Vendor requires signa                    | ature                                    |                           |                          |                   |                 |                                  |                   |                            |           |            |           |                 |           |         |                        |                     |                                  |         |
| Service Lines                       | Attachments Balances          | Line Details Questionnaire               | Response Process History                 |                           |                          |                   |                 |                                  |                   |                            |           |            |           |                 |           |         |                        |                     |                                  |         |
| Service Lines 1 Item                |                               |                                          |                                          |                           |                          |                   |                 |                                  |                   |                            |           |            |           |                 |           |         |                        |                     | $\odot = \boxplus ~ \mathcal{O}$ | ≡ ⊞     |
| Line Company                        | r Hem                         |                                          | Arrount                                  | Date                      | Deliver-To               | Ship-To Address   | Ship-To-Contact | Suppler                          | Fulfilment Source | Memo                       | Off Overt | Designated | Project 1 | "Cest<br>Center | *Function | Program | Additional<br>Worklags | Sourced             |                                  | Spite - |
| Q, The Rects                        | or & Visitors of the Item     |                                          | Requested                                | Start Date                | 0 John Paul Jones Anna - | © 295 Massie Rd   | Mathew R Athoff | Suppler                          | Purchase Order    | 3 year contract is ending, |           |            |           |                 |           |         |                        | Purchase Order      |                                  |         |
| Contract,                           |                               |                                          | 13,500.00                                | 05/01/2028                |                          | States of America |                 | IM9 Academy Parent, LLC          |                   | ageng a new a year cannot  |           |            |           |                 |           |         |                        | PO-0058245 - Line 1 |                                  |         |
|                                     | Descrip                       | ption<br>ment FRTRAC department wide     | Ordered                                  | End Date                  |                          |                   |                 | Order-From Connection<br>CHICAGO |                   |                            |           |            |           |                 |           |         |                        |                     |                                  |         |
|                                     | loense                        |                                          | 13,500.00                                | 04/30/2526                |                          |                   |                 |                                  |                   |                            |           |            |           |                 |           |         |                        |                     |                                  |         |
|                                     | Commo                         | odity Code                               |                                          |                           |                          |                   |                 |                                  |                   |                            |           |            |           |                 |           |         |                        |                     |                                  |         |
|                                     | Spend C<br>Suppler            | Category<br>as Recreational (SCI223)     |                                          |                           |                          |                   |                 |                                  |                   |                            |           |            |           |                 |           |         |                        |                     |                                  |         |
| *                                   |                               | 1.14                                     |                                          | 1                         |                          |                   |                 |                                  |                   |                            |           |            |           |                 |           |         |                        |                     |                                  |         |

Image 4: Requisition commitment balances before change order

| Sandbox - uva         |                                                   |                                               |                                                  |                                   |                                  |                    |                               |                                     |                      |
|-----------------------|---------------------------------------------------|-----------------------------------------------|--------------------------------------------------|-----------------------------------|----------------------------------|--------------------|-------------------------------|-------------------------------------|----------------------|
| ≡ MENU                | Aome Home                                         |                                               |                                                  |                                   | Q Search                         |                    |                               |                                     | 🛆 Need Help? 🗘 🛛 😂 🧕 |
| View R                | equisition RQ-0000056456 📼                        |                                               |                                                  |                                   |                                  |                    |                               |                                     |                      |
| Company<br>The Rector | & Visitors of the University of Virginia Emp      | sester Statu<br>Royee: Matthew R Althoff Suco | Total Amount<br>essfully Completed 13,500.00 USD |                                   |                                  |                    |                               |                                     |                      |
| Y Ship                | oping Address                                     |                                               |                                                  |                                   |                                  |                    |                               |                                     |                      |
| Deliver-To            | 0 John Paul Jones Arena > Floor 01 > 1318         | D Office                                      |                                                  |                                   |                                  |                    |                               |                                     |                      |
| Ship-To Adv           | ease 9 295 Massie Rd Charlottesville, VA 22903    | United States of America                      |                                                  |                                   |                                  |                    |                               |                                     |                      |
| Y Req                 | uisition Information                              |                                               |                                                  |                                   |                                  |                    |                               |                                     |                      |
| Request Da            | te                                                | 01/30/2023                                    |                                                  |                                   |                                  |                    |                               |                                     |                      |
| Carrency              |                                                   | USD                                           |                                                  |                                   |                                  |                    |                               |                                     |                      |
| Regulation            | Туре                                              | 2. Contract Request                           |                                                  |                                   |                                  |                    |                               |                                     |                      |
| Sourcing Br           | ayer                                              | Sara Anne Johnson-Ward                        |                                                  |                                   |                                  |                    |                               |                                     |                      |
| Submitted             | ay .                                              | Matthew R Althoff                             |                                                  |                                   |                                  |                    |                               |                                     |                      |
| Consolidate           | Requisitions on Purchase Orders                   | No                                            |                                                  |                                   |                                  |                    |                               |                                     |                      |
| Exclude Shi           | p-To Address when Consolidating Requisition Lines | No                                            |                                                  |                                   |                                  |                    |                               |                                     |                      |
| Memo to Se            | pplars                                            | (ampty)                                       |                                                  |                                   |                                  |                    |                               |                                     |                      |
| internal Me           | mo                                                | Vendor requires signature                     |                                                  |                                   |                                  |                    |                               |                                     |                      |
| Service L             | ines Attachments Belances Line De                 | etails Questionnaire Response I               | hocess History                                   |                                   |                                  |                    |                               |                                     |                      |
| Balancer              | 2 items                                           |                                               |                                                  |                                   |                                  |                    |                               |                                     | 40 🐨 ali 🖂 💷 💷       |
| Line an               | d Live Splits                                     |                                               | Convertment Quantity                             | Convertineerd Quantity Liquidated | Conveniencent Quantity Remaining | Convertment Amount | Convertment Amount Liquidated | Convertineent Amount Remaining Come | ney ^                |
| R0-000                | 066456-6750                                       |                                               |                                                  |                                   | -                                | 6,750.00           | 6750.00                       | 0.00 USD                            |                      |
| RQ-000                | 0000456-4750                                      |                                               | 0                                                | 0                                 | 0                                | 6,750.00           | 6,750.00                      | 6.00 USD                            |                      |
|                       |                                                   |                                               |                                                  |                                   |                                  | Tetel 13506.00     | 13 500 80                     | 8.00                                |                      |

Image 5: Requisition ordered balance after +\$100 change order.

| iew Requisition RQ 0000056456 🚥                                                                                 |                                                                                                    |    |
|----------------------------------------------------------------------------------------------------|----------------------------------------------------------------------------------------------------|----|
| mpany meany Blacks of the University of Virginia Bequester Employee: Matthew R Althoff Successfully Completed 1 | Irad levent<br>1.507 01 v00                                                                                                    |    |
| Shipping Address                                                                                                |                                                                                                    |    |
| iliver-To © John Paul Jones Arena > Floor 01 > 1318 Office                                                      |                                                                                                    |    |
| ep-To Address 🛛 🕫 295 Massie Rd Charlottesville, VA 22903 United States of America                              |                                                                                                    |    |
| Requisition Information                                                                                         |                                                                                                    |    |
| speest Date 01/30/2023                                                                                          | After change order on PO, ordered quarity is updated to influct what is on the PO, but requested quarity remains the same.                                                                                                    |    |
| imentry USD                                                                                                    |                                                                                                    |    |
| quisition Type 2. Contract Request                                                                              |                                                                                                    |    |
| seeing Dayer Sara Anne Johnson Ward                                                                             |                                                                                                    |    |
| ismitted by Matthew R Althoff                                                                                   |                                                                                                    |    |
| molidate Requisitions on Purchase Orders No                                                                     |                                                                                                    |    |
| slude Ship-To Address when Consolidating Requisition Lines No                                                   |                                                                                                    |    |
| emo to Suppliers (emply)                                                                                        |                                                                                                    |    |
| aemail Memo Vendor requires signature                                                                           |                                                                                                    |    |
| Service Lines Attachments Balances Line Details Questionsaire Response Process History                          |                                                                                                    |    |
| Service Lines 1 tem                                                                                             |                                                                                                    | =  |
| Live Company Hen Amount                                                                                         | Deer Datus De Bach-Adman Statistica Seguira Seguira Seg                                                                                                    |    |
| Q. The Reder & Visitors of the Inen Requested                                                                   | Series         9.38/No.2006/001         9.33/No.2012/001         Mathew Kithall         Sadar         Participant         Participant                                                                                                    |    |
| Devotation<br>Explanent FRTRAC department wide<br>Interna                                                       | Antonia antonia an<br>Antonia antonia antonia antonia antonia antonia antonia antonia antonia antonia antonia antonia antonia antonia antonia antonia antonia antonia antonia antonia antonia antonia antonia antonia antonia antonia antonia antonia antonia ant |    |
| Commodity Code                                                                                                  |                                                                                                    |    |
| Spend Category<br>Supplies Necretificate (S02029)                                                               |                                                                                                    | Į. |

Image 6: Requisition commitment amount after +\$100 change order

|                                                                                                 |                                                             |                                  | O. frank                      |                                       |                              |                             |              |
|-------------------------------------------------------------------------------------------------|-------------------------------------------------------------|----------------------------------|-------------------------------|---------------------------------------|------------------------------|-----------------------------|--------------|
| in nome                                                                                         |                                                             |                                  | C orante                      |                                       |                              |                             | C R C        |
| View Requisition R0-0000056456                                                                  |                                                             |                                  |                               |                                       |                              |                             |              |
| Company Requester<br>The Rector & Visitors of the University of Virginia Bropkover: Matthew R i | Status Total Amount<br>Successfully Completed 13,500.00 USD |                                  |                               |                                       |                              |                             |              |
| Shipping Address                                                                                |                                                             |                                  |                               |                                       |                              |                             |              |
| Deliver To 0 John Paul Jones Arena > Floor 01 > 1518 Office                                     |                                                             |                                  |                               |                                       |                              |                             |              |
| Ship-To Address 🛛 🔍 295 Massie Rd Charlottenville, VA 22903 United States of A                  | merica                                                      |                                  |                               |                                       |                              |                             |              |
| Control Requisition Information                                                                 |                                                             |                                  |                               |                                       |                              |                             |              |
| Request Date 01/30/2023                                                                         |                                                             |                                  | after change refer or         | PD commitment amount remains the same |                              |                             |              |
| Currency USD                                                                                    |                                                             |                                  | and charge cross of           |                                       |                              |                             |              |
| Requisition Type 2. Contract Reg                                                                | vest                                                        |                                  |                               |                                       |                              |                             |              |
| Sourcing Buyer Sara Anne John                                                                   | son-Ward                                                    |                                  |                               |                                       |                              |                             |              |
| Subwitted by Matthew R Alth                                                                     | off                                                         |                                  |                               |                                       |                              |                             |              |
| Consolidate Requisitions on Purchase Orders No                                                  |                                                             |                                  |                               |                                       |                              |                             |              |
| Exclude Ship-To Address when Consolidating Requisition Lines NO                                 |                                                             |                                  |                               |                                       |                              |                             |              |
| Merno to Suppliers (empty)                                                                      |                                                             |                                  |                               |                                       |                              |                             |              |
| Internal Memo Vendor requires                                                                   | signature                                                   |                                  |                               |                                       |                              |                             |              |
| Service Lines Attachments Balances Line Details Questions                                       | aire Response Process History                               |                                  |                               |                                       |                              |                             |              |
| Balances 2 form                                                                                 |                                                             |                                  |                               |                                       |                              |                             | (] ▼ da () 2 |
| Line and Line Splits                                                                            | Conveilment Quantit                                         | r Commitment Quantity Liquidated | Commitment Quantity Remaining | Commitment Amount                     | Commitment Amount Liquidated | Commitment Amount Remaining | Currency     |
| HD-0000056458-6750                                                                              |                                                             | 0                                | 0                             | 6,750.00                              | 6,750.00                     | 0.00                        | an           |
| R0-00000564366750                                                                               |                                                             | 0                                | 0                             | 6.750.00                              | 6,751.03                     | 0.00                        | V60          |
|                                                                                                 |                                                             |                                  |                               | Total: 13,500.00                      | 13,588.00                    | 0.0                         |              |

**UVAFinance – Procurement** 

Image 7: Requisition balance after adding second PO line for +\$100

| Sandbax - Uva             |                                                            |                                                                            |                                      |                                      |                                                    |                                                                          |                  |                                                                         |                           |                                                              |                 |             |           |            |          |         |          |                                       |          |                |
|---------------------------|------------------------------------------------------------|----------------------------------------------------------------------------|--------------------------------------|--------------------------------------|----------------------------------------------------|--------------------------------------------------------------------------|------------------|-------------------------------------------------------------------------|---------------------------|--------------------------------------------------------------|-----------------|-------------|-----------|------------|----------|---------|----------|---------------------------------------|----------|----------------|
| ≡ MENU                    | Ame Home                                                   |                                                                            |                                      |                                      |                                                    | a                                                                        | Search           |                                                                         |                           |                                                              |                 |             |           |            |          |         |          | C Need                                | Help? D  | e 8            |
| View R                    | tequisition RQ-0000                                        | 056456                                                                     |                                      |                                      |                                                    |                                                                          |                  |                                                                         |                           |                                                              |                 |             |           |            |          |         |          |                                       |          | <b>(B)</b> (5) |
| Company<br>The Rector I   | & Visitors of the University of Vi                         | Requester<br>rginia Employee: Matthew R Alth                               | Status<br>off Successfully Completed | Total Amount<br>13,500.00 USD        |                                                    |                                                                          |                  |                                                                         |                           |                                                              |                 |             |           |            |          |         |          |                                       |          |                |
| Ship                      | oping Address                                              |                                                                            |                                      |                                      |                                                    |                                                                          |                  |                                                                         |                           |                                                              |                 |             |           |            |          |         |          |                                       |          |                |
| Deliver-To<br>Ship-To Add | Ø. John Paul Jones An<br>fress.      Ø. 295 Massie Rd Char | ena - Floor D1 - 1318 Office<br>Iottesville, VA 22903 United States of Ame | rica                                 |                                      |                                                    |                                                                          |                  |                                                                         |                           |                                                              |                 |             |           |            |          |         |          |                                       |          |                |
| Y Requ                    | uisition Information                                       |                                                                            |                                      |                                      |                                                    |                                                                          |                  |                                                                         |                           |                                                              |                 |             |           |            |          |         |          |                                       |          |                |
| Request Del               | fe .                                                       | 01/30/2023                                                                 |                                      |                                      |                                                    |                                                                          |                  | after change order adding a line, comr                                  | nitment is not affected o | n the original line. Balance                                 | s are not affec | ted either. |           |            |          |         |          |                                       |          |                |
| Currency                  |                                                            | USD                                                                        |                                      |                                      |                                                    |                                                                          |                  |                                                                         |                           |                                                              |                 |             |           |            |          |         |          |                                       |          |                |
| Requisition               | Туре                                                       | 2. Contract Reques                                                         | t.                                   |                                      |                                                    |                                                                          |                  |                                                                         |                           |                                                              |                 |             |           |            |          |         |          |                                       |          |                |
| Sourcing Bu               | uyer                                                       | Sara Anne Johnson                                                          | n-Ward                               |                                      |                                                    |                                                                          |                  |                                                                         |                           |                                                              |                 |             |           |            |          |         |          |                                       |          |                |
| Submitted b               | by                                                         | Matthew R Althoff                                                          |                                      |                                      |                                                    |                                                                          |                  |                                                                         |                           |                                                              |                 |             |           |            |          |         |          |                                       |          |                |
| Consolidate               | a Requisitions on Purchase Ord                             | ars No                                                                     |                                      |                                      |                                                    |                                                                          |                  |                                                                         |                           |                                                              |                 |             |           |            |          |         |          |                                       |          |                |
| Exclude Shi               | ip-To Address when Consolidati                             | ng Requisition Lines No                                                    |                                      |                                      |                                                    |                                                                          |                  |                                                                         |                           |                                                              |                 |             |           |            |          |         |          |                                       |          |                |
| Memo to Su                | uppliers.                                                  | (empty)                                                                    |                                      |                                      |                                                    |                                                                          |                  |                                                                         |                           |                                                              |                 |             |           |            |          |         |          |                                       |          |                |
| Internal Mer              | mo                                                         | Vendor requires sig                                                        | gsature                              |                                      |                                                    |                                                                          |                  |                                                                         |                           |                                                              |                 |             |           |            |          |         |          |                                       |          |                |
| Service L                 | ives Attachments Ba                                        | lances Line Details Questionnaire                                          | e Response Process History           |                                      |                                                    |                                                                          |                  |                                                                         |                           |                                                              |                 |             |           |            |          |         |          |                                       |          |                |
| Annal and                 | lass 1 lass                                                |                                                                            |                                      |                                      |                                                    |                                                                          |                  |                                                                         |                           |                                                              |                 |             |           |            |          |         |          |                                       | // – m - |                |
| Service L                 |                                                            |                                                                            |                                      |                                      |                                                    |                                                                          |                  |                                                                         |                           |                                                              |                 |             |           | 10 cost    |          |         | haddened |                                       | 10 + U + | -              |
| Line                      | Company                                                    | hen                                                                        | Amount                               | Date                                 | Deliver-To                                         | Ship-To Address                                                          | Ship-To Contact  | Supplier                                                                | Pullilesert Source        | Merro                                                        | Olft Orant      | Designated  | Project 1 | and Center | Tunction | Program | Worktage | Searced                               |          | Splits         |
| Q                         | The Rector & Visitors of the University of Virginia        | Rem<br>Description<br>Equipment PRTRAC department wide                     | Propertied<br>13,500.00<br>Ordered   | Blort Date<br>05/01/2023<br>End Date | O John Paul Jones Anna -<br>Filor 01 > 1318 Office | Ø 205 Massie Rd<br>Chartottesville, VA 22905 United<br>States of America | Mathew II Albott | Supplier<br>IMG Academy Parent, LLC<br>Order From Connection<br>CHICAGO | Purchase Order            | 3 year contract is ending,<br>signing a new 3 year contract. |                 |             |           |            |          |         |          | Parchase Order<br>PC-0058245 - Line 1 |          |                |
|                           |                                                            | Connelly Cade                                                              | 13,605.00                            | 94(30)2229                           |                                                    |                                                                          |                  |                                                                         |                           |                                                              |                 |             |           |            |          |         |          |                                       |          |                |
|                           |                                                            | Spend Category<br>Supplier Recreational (SC0292)                           |                                      |                                      |                                                    |                                                                          |                  |                                                                         |                           |                                                              |                 |             |           |            |          |         |          |                                       |          |                |

Image 8: Requisition Ordered amount after change order on line 1 for -\$1500

| Sandbox - ava         |                                                        |                                                  |                                  |                               |                                                    |                                                                         |                 |                                         |                         |                                                             |            |            |         |            |             |         |                        |                                       |                         |
|-----------------------|--------------------------------------------------------|--------------------------------------------------|----------------------------------|-------------------------------|----------------------------------------------------|-------------------------------------------------------------------------|-----------------|-----------------------------------------|-------------------------|-------------------------------------------------------------|------------|------------|---------|------------|-------------|---------|------------------------|---------------------------------------|-------------------------|
| ≡ MENU                | Amme Home                                              |                                                  |                                  |                               |                                                    | ٩                                                                       | Search          |                                         |                         |                                                             |            |            |         |            |             |         |                        | Need He                               | o 🖻                     |
| View                  | Requisition RO-000                                     | 0056456 🚥                                        |                                  |                               |                                                    |                                                                         |                 |                                         |                         |                                                             |            |            |         |            |             |         |                        |                                       | e                       |
| Company<br>The Hock   | ar & Visitors of the University of                     | Inginia Engloyee: Matthew R A                    | Botton<br>Buccessfully Completed | Sotal Amount<br>13,500:00:U6D |                                                    |                                                                         |                 |                                         |                         |                                                             |            |            |         |            |             |         |                        |                                       |                         |
| ~ sh                  | ipping Address                                         |                                                  |                                  |                               |                                                    |                                                                         |                 |                                         |                         |                                                             |            |            |         |            |             |         |                        |                                       |                         |
| Deliver-To            | <ul> <li>John Paul Jones A</li> </ul>                  | rena > Floor 01 > 1318 Office                    |                                  |                               |                                                    |                                                                         |                 |                                         |                         |                                                             |            |            |         |            |             |         |                        |                                       |                         |
| Ship-To A             | ddress 0 295 Massie Rd Ch                              | wiothesville, VA 22903 United States of Ar       | verica                           |                               |                                                    |                                                                         |                 |                                         |                         |                                                             |            |            |         |            |             |         |                        |                                       |                         |
| Paguitino information |                                                        |                                                  |                                  |                               |                                                    |                                                                         |                 |                                         |                         |                                                             |            |            |         |            |             |         |                        |                                       |                         |
| Request               | Date                                                   | 01/30/2023                                       |                                  |                               |                                                    |                                                                         |                 |                                         |                         |                                                             |            |            |         |            |             |         |                        |                                       |                         |
| Currency              |                                                        | USD                                              |                                  |                               |                                                    |                                                                         | change order to | decrease the line affected amount order | ed, but not amount requ | ested.                                                      |            |            |         |            |             |         |                        |                                       |                         |
| Requisitio            | ил Турн                                                | 2. Contract Reg                                  | est                              |                               |                                                    |                                                                         |                 |                                         |                         |                                                             |            |            |         |            |             |         |                        |                                       |                         |
| Sourcing              | Suyer                                                  | Sara Anne John                                   | on-Ward                          |                               |                                                    |                                                                         |                 |                                         |                         |                                                             |            |            |         |            |             |         |                        |                                       |                         |
| Submitter             | fly                                                    | Motthew R Altho                                  |                                  |                               |                                                    |                                                                         |                 |                                         |                         |                                                             |            |            |         |            |             |         |                        |                                       |                         |
| Conselida             | ate Requisitions on Purchase Or                        | dens No                                          |                                  |                               |                                                    |                                                                         |                 |                                         |                         |                                                             |            |            |         |            |             |         |                        |                                       |                         |
| Exclude S             | hip-Ta Address when Consolida                          | ting Requisition Lines No                        |                                  |                               |                                                    |                                                                         |                 |                                         |                         |                                                             |            |            |         |            |             |         |                        |                                       |                         |
| Mereo to:             | Suppliers                                              | (empty)                                          |                                  |                               |                                                    |                                                                         |                 |                                         |                         |                                                             |            |            |         |            |             |         |                        |                                       |                         |
| Internal N            | ferro                                                  | Vendor requires                                  | lignature                        |                               |                                                    |                                                                         |                 |                                         |                         |                                                             |            |            |         |            |             |         |                        |                                       |                         |
| Service               | times Attachments #                                    | alances Une betalls Questions                    | ie Response Process History      |                               |                                                    |                                                                         |                 |                                         |                         |                                                             |            |            |         |            |             |         |                        |                                       |                         |
|                       |                                                        |                                                  |                                  |                               |                                                    |                                                                         |                 |                                         |                         |                                                             |            |            |         |            |             |         |                        |                                       |                         |
| Service               | Lines 1 fem                                            |                                                  |                                  |                               |                                                    |                                                                         |                 |                                         |                         |                                                             |            |            |         |            |             |         |                        | 6                                     | ▼ 00 c <sup>2</sup> = 0 |
| Line                  | Company                                                | law.                                             | Amount                           | Date                          | Entrony Ta                                         | Ship-Ta Address                                                         | Ship-Ta Contact | Supplier                                | Fulfilment Source       | Mena                                                        | Gift Grant | Designated | Project | Fund Cente | v Variation | Program | Additional<br>Washings | faced                                 | Spins                   |
| ۹.                    | The Rector & Visitors of the<br>University of Virginia | Itex                                             | Requested                        | Statilate                     | © John Paul Jones Arena -<br>Rear 01 + 1318 Office | © 275 Massie Rd<br>Charlofferville, VA 22903 United<br>Dates of America | Nation 7 Albort | Supplier<br>IMS Academy Perett, LLC     | Purchase Order          | 3 year contract is ending,<br>signing a new 3 year contract |            |            |         |            |             |         |                        | Purchase Order<br>PO-0058245 - Line 1 |                         |
|                       |                                                        | Description                                      | Tablead                          | Define                        |                                                    |                                                                         |                 | Order-Prom Connection                   |                         |                                                             |            |            |         |            |             |         |                        |                                       |                         |
|                       |                                                        | Equipment PRTRAC department wide<br>license      | 12,000.00                        | 64/05/2228                    |                                                    |                                                                         |                 | CHCASE                                  |                         |                                                             |            |            |         |            |             |         |                        |                                       |                         |
|                       |                                                        | Commodity Code                                   |                                  |                               |                                                    |                                                                         |                 |                                         |                         |                                                             |            |            |         |            |             |         |                        |                                       |                         |
|                       |                                                        | Speed Calegory<br>Supplies Recreational (SC22N2) |                                  |                               |                                                    |                                                                         |                 |                                         |                         |                                                             |            |            |         |            |             |         |                        |                                       |                         |

Image 9: Requisition commitment amounts after change order on line 1 -\$1500.

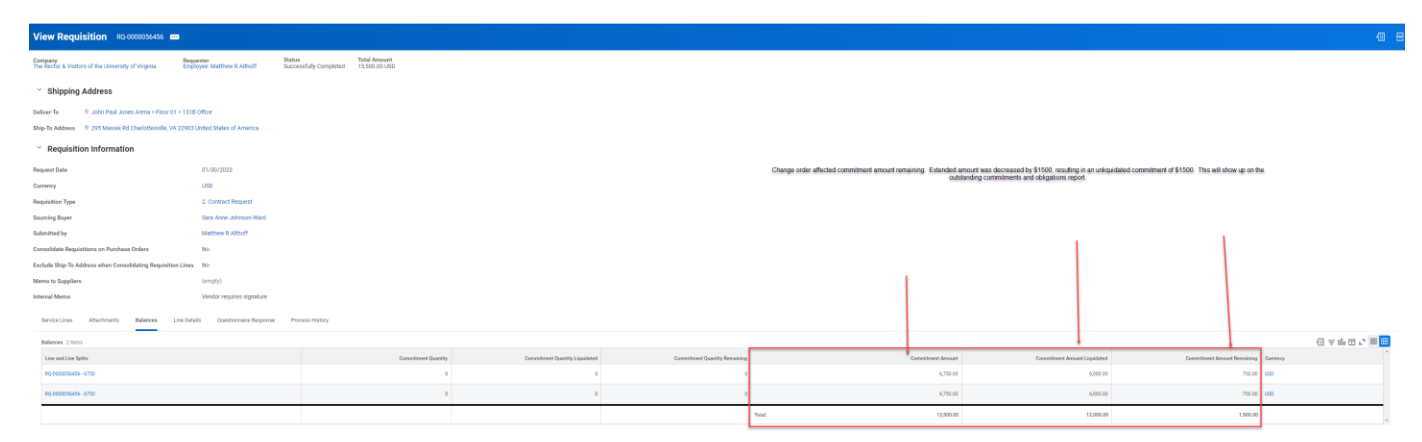